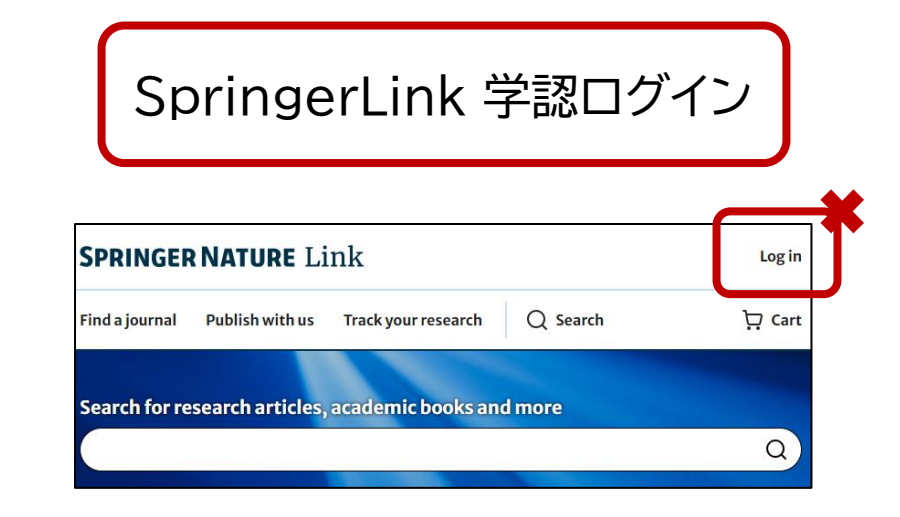

TOPページ右上の「Log in」からは、機関認証できません。 まずは、論文等を検索します。

個々の論文等の情報ページで、 「Log in via an institution」をクリックします。

| Children: A Mixed-Methods Formative<br>Evaluation with Teachers<br>Published: 12 December 2024<br>(2024) <u>Cite this article</u>                                          | Contemporary School Psychology<br>Aims and scope →<br>Submit manuscript → |
|----------------------------------------------------------------------------------------------------|---------------------------------------------------------------------------|
| Joyce J. Endendijk 🗹                                                                                                    | Access this article                                                       |
| <b>□</b> 21 Accesses Explore all metrics $\rightarrow$                                                                                                    |                                                                           |
| Abstract                                                                                                    |                                                                           |
| Educational programs in which people are exposed to counter-stere sypical role models are often used for breaking gender stereotypes. Most gender role-model interventions | Price includes VAT (Japan)<br>Instant access to the full article PDF.     |
| Access subscription content by using your in<br>login system<br>Find your institution:<br>(e.g. University College London)                                                 | nstitution's                                                              |
| osaka                                                                                                    |                                                                           |
| Osaka City University                                                                                                    | Î                                                                         |
| Osaka Dental University                                                                                                    |                                                                           |
| Osaka Kyoiku University                                                                                                    |                                                                           |
| Osaka Metropolitan University                                                                                                    |                                                                           |
| 「Access through your institu<br>「osaka」とアルファベット<br>「Osaka Kyoiku University<br>※「大阪」ではヒットしま                                                                                | ution」のページで<br>で入力し、<br>」を選択します。<br>ミせん。                                  |

| 大教大の認証画面に移動しますので、<br>大教大発行のIDとパスワードを入力して<br>「ログイン」をクリックします。 |
|-------------------------------------------------------------|
| 大阪教育大学<br>OSAKA KYOIKU UNIVERSITY                           |
| Single Sign On System / 統合認証システム                            |
| Login / ログイン                                                |
| Username / ユーザーID                                           |
| Password / パスワード                                            |
| Login / ログイン                                                |

「Access through your institution」のページを、 ブックマークしておくこともできます。 以下のリンクをご利用ください。

Access through your institution

2025.1 大阪教育大学附属図書館雑誌係